## Creare e gestire un calendario

## Creazione preliminare del gruppo

2025/09/05 19:27

Un utente amministratore dovrà creare il gruppo che condividerà lo stesso calendario.

Dal menù principale  $\frown$  Amministrazione del Sistema  $\rightarrow$  Gestione Accessi  $\rightarrow$  Gruppi

Cliccare **Nuovo** per aggiungere un nuovo calendario.

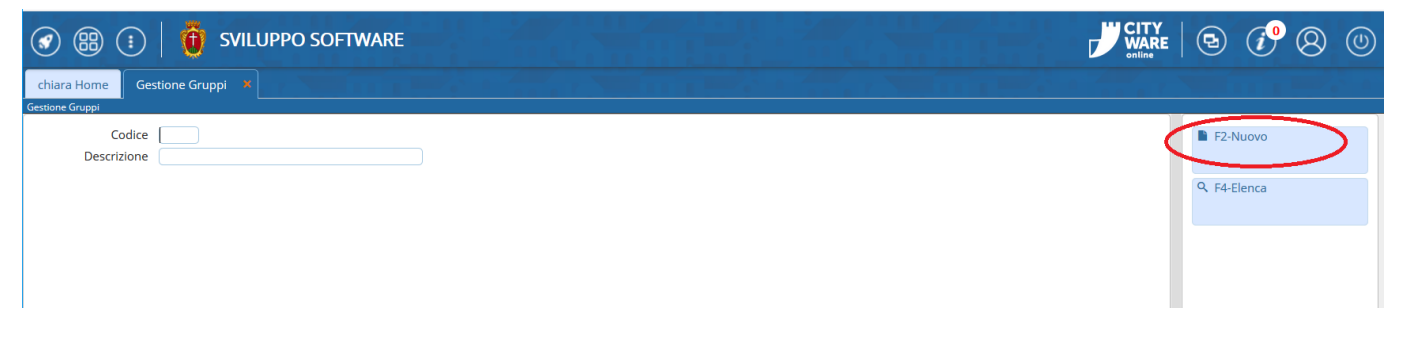

Inserire un *codice numerico* e una *descrizione* del gruppo. Cliccare **Aggiungi** per crearlo.

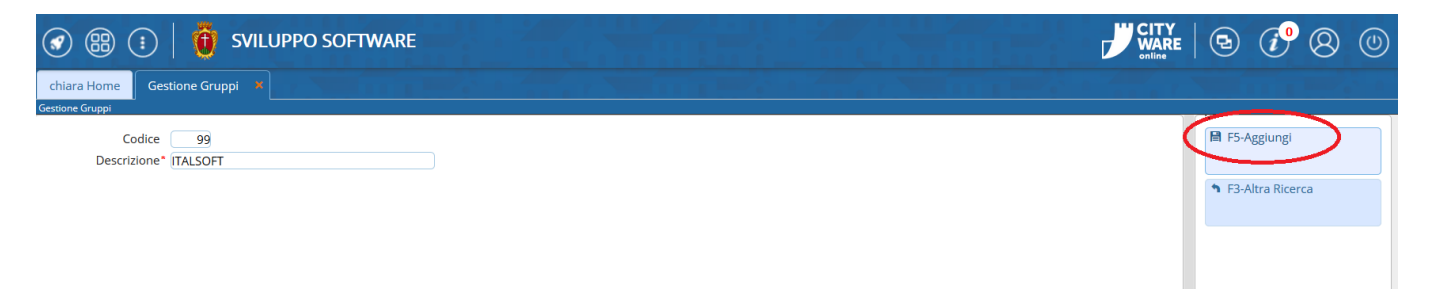

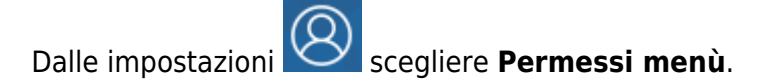

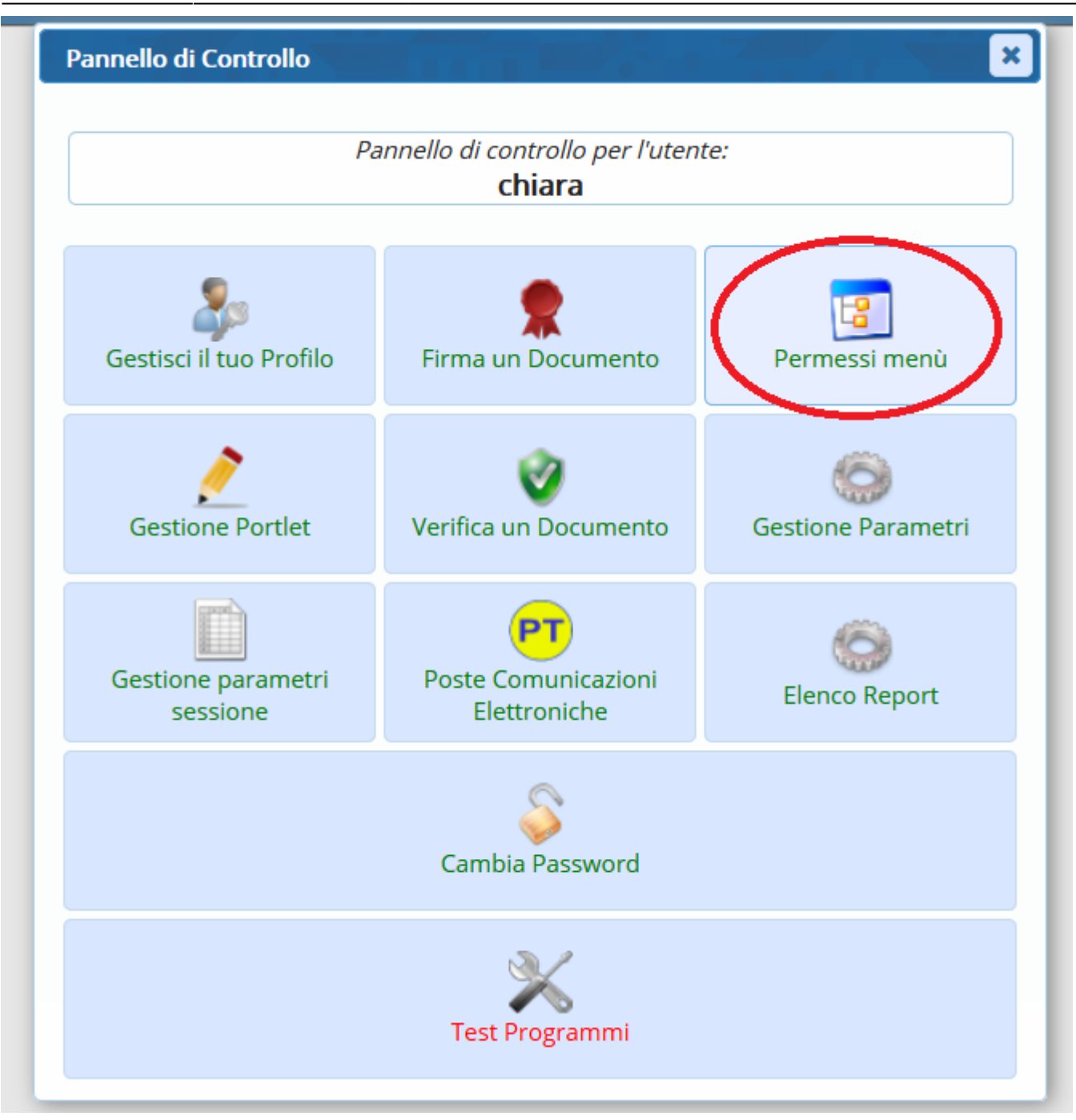

Alla voce *Gruppo* selezionare il gruppo appena creato.

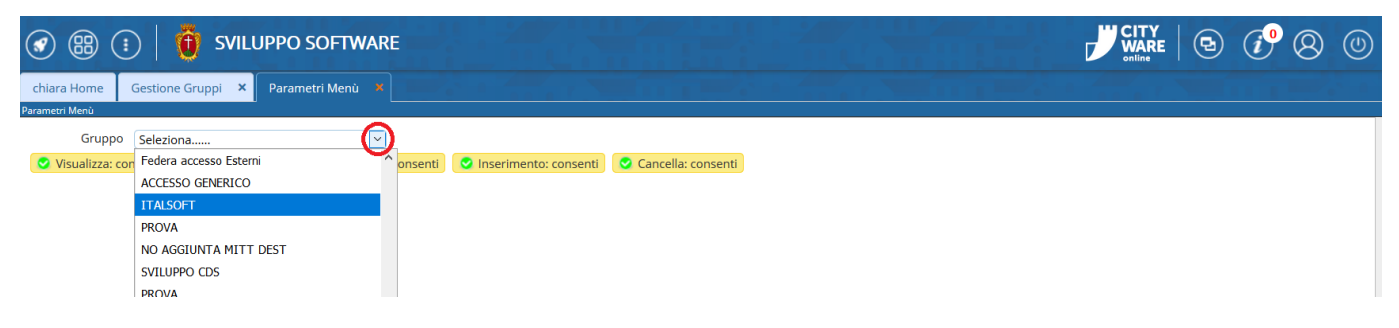

Alla voce *Root* selezionare **Menu principale ItaEngine (TI\_MEN)**.

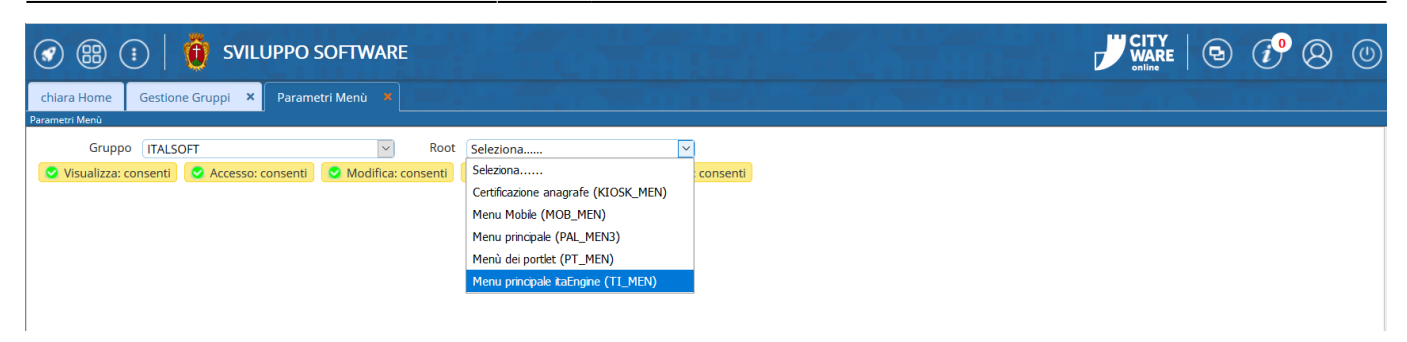

3/4

Alla voce Applicativo selezionare Menu Principale.

| 🐼 🌐 🕕 🚺 SVILUPPO SOFTWARE                                  |                                                             |                  | <i>i</i> ° 8 © |
|------------------------------------------------------------|-------------------------------------------------------------|------------------|----------------|
| chiara Home Gestione Gruppi 🗙 Parametri Menù 🔭             |                                                             |                  |                |
| Parametri menu                                             |                                                             |                  |                |
| Gruppo ITALSOFT                                            | Root Menu principale itaEngine (TI_MEN) Applicativo Selezio | iona 🔽           |                |
| 📀 Visualizza: consenti 😒 Accesso: consenti 😒 Modifica: con | enti 📀 Inserimento: consenti 📀 Cancella: consenti Selezio   | iona             |                |
|                                                            | Menu                                                        | Principale       |                |
|                                                            | Gestio                                                      | one Documentale  |                |
|                                                            | Protoc                                                      | colo             |                |
|                                                            | Rasse                                                       | egna Stampa      |                |
|                                                            | Fascic                                                      | coli Elettronici |                |
| •                                                          |                                                             |                  |                |

Chiudere tutte le voci del menù, impostando Nega.

| 🕢 🌐 🔃 🛛 🤠 SVILUPPO SOFTWARE                                                                          |                             |                   |                  | ( <b>i</b> ) (2) (2)                   |
|----------------------------------------------------------------------------------------------------|-----------------------------|-------------------|------------------|----------------------------------------|
| chiara Home Gestione Gruppi × Parametri Menù 🔻                                                       |                             |                   |                  |                                        |
| Parametri Menù                                                                                       |                             |                   |                  |                                        |
| Gruppo ITALSOFT V Root Menu principale itaEngine (TI MEN) V                                          | Applicativo Menu Princip    | ale               | )                |                                        |
| Visualizza: consenti 🛇 Accesso: consenti 🛇 Modifica: consenti 🛇 Inserimento: consenti 🛇 Cancella: co | onsenti                     |                   | ,                |                                        |
| Menu principale itaEngine                                                                            |                             |                   |                  |                                        |
| Voce                                                                                                 | Visualizza                  | Accesso           | rimento Modifica | Cancella                               |
| Menu principale itaEngine                                                                            | Consenti Q                  | Consenti S Consen | ti 🖸 Consenti    | Consenti ^                             |
| Gestione Documentale                                                                                 |                             | Consenti S Consen | ti 🔮 Consenti    | Consenti                               |
| ► Protocollo                                                                                         | o Seleziona                 | Consenti S Consen | ti 🤮 Consenti    | Consenti                               |
| Rassegna Stampa                                                                                      | 🗸 🖸 Consenti 📀              | Consenti S Consen | ti 🔮 Consenti    | Consenti                               |
| Fascicoli Elettronici                                                                                | 💦 💽 Nega 💽                  | Consenti 🔮 Consen | ti 🔮 Consenti    | Consenti                               |
| Albo Pretorio                                                                                        | o <sup>o</sup> 🖸 Consenti 🔮 | Consenti 📀 Consen | ti 📀 Consenti    | Consenti                               |
| Anagrafe Residenti                                                                                   | 🔗 🔮 Consenti 🔮              | Nega 🤡 Nega       | Nega             | Nega                                   |
| ▶ Elettorale                                                                                         | 🔗 🔮 Nega 😔                  | Nega 🤡 Nega       | Nega             | Nega                                   |
| ▶ Stato Civile                                                                                       | 🔗 🔮 Nega 🛛 🔮                | Nega 🔮 Nega       | Nega             | Nega                                   |
| Gestione Permessi e ZTL                                                                              | 🖉 🥝 Consenti 🔮              | Consenti 📀 Consen | ti 🤮 Consenti    | Consenti                               |
| Registro Notifiche                                                                                   | 🖉 🔮 Consenti 🔮              | Consenti 📀 Consen | ti 🔮 Consenti    | Consenti                               |
| Gestione ICI/IMU                                                                                     | 🔗 🔮 Consenti 🔮              | Consenti 📀 Consen | iti 🔮 Consenti   | Consenti                               |
| ▶ Catasto                                                                                            | 🔗 🔮 Consenti 🔮              | Consenti 🔮 Consen | ti 📀 Consenti    | Consenti                               |
| ▶ Commercio                                                                                          | 🔗 🔮 Consenti 🔮              | Consenti 📀 Consen | ti 🔮 Consenti    | Consenti                               |
| ▶ Fiere e Mercati                                                                                    | 🔗 🔮 Consenti 🔮              | Consenti 🔮 Consen | ti 📀 Consenti    | Consenti                               |
| Codice della Strada                                                                                  | 🔗 🔮 Consenti 🔮              | Consenti 📀 Consen | ti 📀 Consenti    | 😋 Consenti                             |
| Regolamenti Comunali                                                                                 | 🔗 🔮 Nega 😔                  | Consenti 📀 Consen | ti 🔮 Consenti    | Consenti                               |
| Continno parchardi                                                                                   |                             | ······            | ee               | • ···································· |
|                                                                                                    |                             |                   |                  | Visualizzati 1 - 49 di 49              |

Associare ad ogni utente che utilizzerà quel calendario il gruppo creato precedentemente.

Dal menu principale  $\rightarrow$  Amministrazione del Sistema  $\rightarrow$  Gestione Accessi  $\rightarrow$  Utenti e aprire il profilo dell'utente.

|                 | 😗 SVILUPPO SOFTWARE                               | 9 (* 8 0    |
|-----------------|---------------------------------------------------|-------------|
| chiara Home Ges | ilone Gruppi × Parametri Menù × Gestione Utenti * |             |
| Gestione Utenti |                                                   |             |
| Codice fiscale  |                                                   | F2-Nuovo    |
| Gruppo utente   |                                                   | ९ F4-Elenca |
|                 |                                                   |             |
|                 |                                                   |             |
|                 |                                                   |             |
|                 |                                                   |             |

Spostarsi nella tab *Gruppi* e aggiungere il gruppo creato per il calendario. Cliccare **Aggiorna** per salvare l'aggiunta.

| 🐼 🌐 🔅 🛛 🔨 SVILUPPO SOFTWARE                                                                                                    | ) ( <sup>•</sup> 8 ()               |
|----------------------------------------------------------------------------------------------------|-------------------------------------|
| chiara Home Gestione Gruppi × Parametri Menù × Gestione Utenti *                                                                                                    |                                     |
| Gestione Utenti<br>Logname* Password<br>Chiara Password Presente Z Annulla Password<br>026731 Q CHIARA COGNIGNI                                                                                                    | F6-Aggiorna                         |
| Generale Gruppi Profili Applicativi Dati CityWare Design and the second state of the second state of the s | 🗓 F7-Cancella                       |
| Codice Gruppo 02 0 0 0                                                                                                    | <ul> <li>F8-Torna Elenco</li> </ul> |
| Codice Gruppo 03 0 Q                                                                                                    | • F3-Altra Ricerca                  |
| Codice Gruppo 05 0 Q                                                                                                    | 🗗 Duplica                           |
| Codice Gruppo 07 0 Q                                                                                                    |                                     |
| Codice Gruppo 08 0 Q                                                                                                    |                                     |
| Codice Gruppo 10 0 Q                                                                                                    |                                     |
|                                                                                                    |                                     |
|                                                                                                    |                                     |

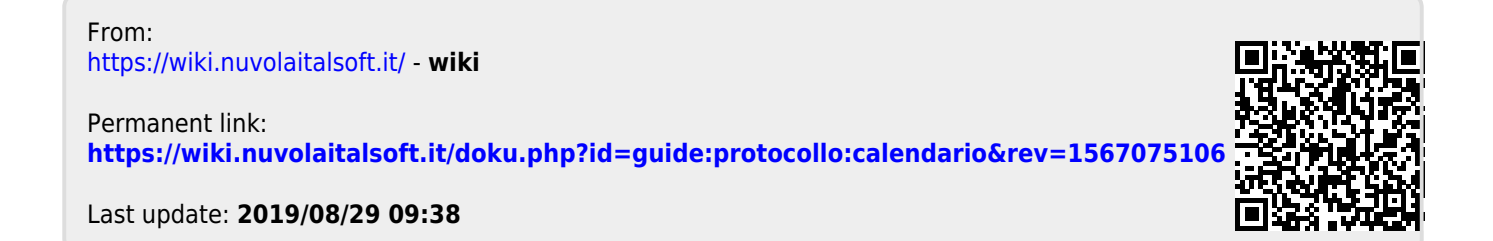